HOSPITAL INFORMATION SYSTEM (HIS)

**TIP SHEET** 

## MANUALLY MATCHING AN ECG TO AN ORDER

If you completed an ECG without an existing order in Millennium, or you completed an ECG during Millennium downtime and the ECG for some reason did not match to the order in PowerChart:

| ardiovascular |                  |                        |                          |                               |       |                                                                             |               |                               |                       |
|---------------|------------------|------------------------|--------------------------|-------------------------------|-------|-----------------------------------------------------------------------------|---------------|-------------------------------|-----------------------|
| Procedures (2 | 21               |                        |                          |                               |       |                                                                             |               |                               |                       |
| My Groups All |                  | My Filters Ordered ECG | <ul> <li>My 0</li> </ul> | rgs All My Orgs               |       |                                                                             |               |                               |                       |
| Drag a colum  | n header here to | group by that column.  |                          |                               |       |                                                                             |               |                               |                       |
| Last Name     | First Name       | Type                   | Status                   | Priority                      | Sex   |                                                                             | MRN           | Encounter Typ                 | e Scheduled Start Da  |
| 27TEST        | SAMMYY           | ECG by Nursing CV      | Ordered                  | Stat                          | Femal | emale 11053386                                                              |               | Emeropoor                     | Mon 2024-400-2        |
| ZZTEST        | XPERTWO          | ECG by Nursing CV      | Ordered                  | Routine                       | Femal |                                                                             |               | Outpatient                    | Mon. 2024-Aug-2.      |
| SPICE         | PUMPKIN          | ECG CV                 | Ordered                  |                               | -     |                                                                             | 11053363      | Emergency                     | Thu. 2024-Aug-22      |
| ITTHREE       | CARDIOLOGY       | ECG by Nursing CV      | Ordered                  | Action                        | •     | Cancel                                                                      | /DC           | patient                       | Wed. 2024-Aug-21      |
| TEST          | SURG             | ECG by Nursing CV      | Ordered -                | Open Patient Chart<br>KOUTINE | Fer   | Comments                                                                    |               | reReg                         | Wed, 2024-Aug-21      |
| ZZTEST        | NIAGPHYSDE       | ECG by Nursing CV      | Ordered                  | Routine                       | Fer - | Order                                                                       | nformation    | patient                       | Wed, 2024-Aug-21      |
| ITTHREE       | SEPSIS CARO      | ECG by Nursing CV      | Ordered                  | Urgent                        | Fer   | View St                                                                     | udy           |                               | Man                   |
| ZZTESTGELLAR  | SARAH MICH       | ECG CV                 | Ordered                  | Urgent                        | Fer   | Match                                                                       | Study         | <ul> <li>Match Stu</li> </ul> | dy                    |
| ZZTEST        | SICKO            | ECG CV                 | Ordered                  | Urgent                        | Fer   | Add Be                                                                      | ferral Letter | mergency                      | Wed, 2024-Aug-21      |
| ZZTEST        | NALA             | ECG by Nursing CV      | Ordered                  | Urgent                        | Fer - | Complete Referral Letter Refresh Procedure Assign to Group Assign to Reader |               | mergency                      | Wed, 2024-Aug-21      |
| ITTWO         | FALL PRATAP      | ECG CV                 | Ordered                  | Routine                       | Ma    |                                                                             |               | patient                       | Wed, 2024-Aug-21      |
| ITTWO         | FALL PRATAP      | ECG Pediatric by Nurs. | Ordered                  | Routine                       | Ma    |                                                                             |               | + patient                     | Wed, 2024-Aug-21      |
| ITTWO         | FALL PRATAP      | ECG by Nursing CV      | Ordered                  | Routine                       | Ma    |                                                                             |               | • patient                     | Wed, 2024-Aug-21      |
| ITTWO         | FALL PRATAP      | ECG by Nursing CV      | Ordered                  | Routine                       | Ma_   | Replac                                                                      | e Order       | patient                       | Wed, 2024-Aug-21      |
| ZZTEST        | ECG              | ECG by Nursing CV      | Ordered                  | Urgent                        | Femal | 2                                                                           | 11002934      | Emergency                     | Wed, 2024-Aug-21      |
| ITTHREE       | CARDIOLOGY       | ECG by Nursing CV      | Ordered                  | Routine                       | Male  |                                                                             | 11053333      | Inpatient                     | Wed, 2024-Aug-21      |
| SYSTEMTEST    | AMBSIXTYNINE     | ECG by Nursing CV      | Ordered                  | Routine                       | Femal | 2                                                                           | 11002504      | Outpatient                    | Wed, 2024-Aug-21      |
| SYSTEMTEST    | AMBSEVENTY       | ECG by Nursing CV      | Ordered                  | Routine                       | Male  |                                                                             | 11002507      | Outpatient                    | Wed, 2024-Aug-21      |
| CLIPTER ATERT | Automotion       | FEEL N OU              | <u>.</u>                 | n                             |       |                                                                             | 11003105      | - 10 A                        |                       |
| Steps         |                  |                        |                          |                               |       |                                                                             |               |                               |                       |
| Action        | Status           | Description            | Perfo                    | med Lo Performe               | d St  | Perform                                                                     | ed St Perform | ed By Schedule                | ed Lo., Scheduled Sta |
|               | Not Started      | CV ECG Acquisition     |                          |                               |       |                                                                             |               |                               | Thu, 2024-Au          |
| Treate        | Not Started      | ECG Workload PowerFo   | m                        |                               |       |                                                                             |               |                               |                       |
| dit           | Not Started      | CV ECG Report          |                          |                               |       |                                                                             |               |                               |                       |

 Navigate to Cardiovascular by clicking the Cicon in the toolbar in FirstNet or in PowerChart.

СН

- 2. Right-click your **patient's ECG order** in the Cardiovascular worklist.
- 3. Hover over Action.

OPERATION

- 4. Hover over Match Study. Select Match Study in the cascading menu.
- In the Match Study window, the ECG you completed and transmitted from the ECG cart should appear with the patient demographics you entered under "Select an Unmatched Study".
- 6. Select the ECG study and click **Match**.
- In Cardiovascular worklist, check the Study State column for the patient. It should be listed as Matched Viewable. In FirstNet, your patient should have a completed ECG order icon and the ECG should be viewable in Millennium.

## niagarahealth

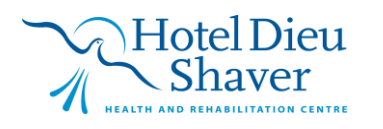

D

1